## TECH ASSISTANT FOR BLIND FOUNDATION, INC

Note: This PDF is provided as a portable format of our content. The PDF's original copyright holder is Tech Assistant for Blind foundation, Inc. Any copying, redistribution, or rebranding is not allowed unless proper permission is obtained from us.

Customizing Individual Chat Notifications on WhatsApp.

## Description

WhatsApp is one of the most popular messaging apps in the world, with over 2 billion active users. One of the great features of WhatsApp is the ability to customize individual chat notifications and calls. This means that you can set different tones and notification settings for each chat or call, making it easier to identify who is messaging or calling you. In this article, we will explain how to customize individual chat notifications and calls on WhatsApp.

## **Customizing Individual Chat Notifications**

- 1. Open WhatsApp on your phone and go to the "Chats" tab.
- 2. Tap on the chat you want to customize the notification for.
- 3. Tap on the name of the contact at the top of the chat to open the Contact Info screen.
- 4. Tap on "Custom Notifications".
- 5. Toggle on the "Use custom notifications" switch.
- 6. You can now customize the notification tone, vibration pattern, and notification light for this chat.

## **Tips for Customizing Notifications:**

- You can also customize notifications for group chats in the same way as individual chats.
- To reset a chat or call notification to the default settings, simply toggle off the "Use custom notifications" switch.

In conclusion, customizing individual chat and call notifications on WhatsApp can help you better manage your conversations and identify who is messaging or calling you. By following the simple steps outlined in this article, you can easily set up custom notification settings for your WhatsApp chats and calls.

Date 03/02/2025 Date Created 04/07/2023 Author yusraijaz

Page 1

Tech Assistant for Blind foundation, Inc. Contact Us: https://www.techassistantforblind.com/contact or by Email: info@techassistantforblind.com